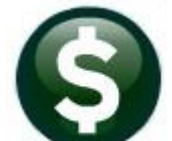

# **PURCHASE ORDERS**

# **RELEASE NOTES – SEPTEMBER 2018**

This document explains new product enhancements added to the **ADMINS Unified Community (AUC)** for Windows **PURCHASE ORDER** system.

#### **TABLE OF CONTENTS**

| 1. | WHC  | O IS LOCKING A RECORD ON THE UPDATE SCREEN? [NEW]                      | 2  |
|----|------|------------------------------------------------------------------------|----|
| 2. | PUR  | CHASE ORDER PROCESSING                                                 | 3  |
|    | 2.1. | Fifth Approver Added [New]                                             | 3  |
|    | 2.2. | Delivery Notes [Fix]                                                   |    |
|    | 2.3. | Create New from Posted PO Screen [Enhancement]                         | 4  |
| 3. | CHA  | NGE ORDERS                                                             | 5  |
|    | 3.1. | Printing Lines on Change Orders [Fix]                                  | 5  |
|    | 3.2. | Change Order History Report [Enhancement]                              | 6  |
|    | 3.3. | Purchase Orders with a Quantity Set that are Based on a Contract [Fix] | 7  |
| 4. | VEN  | IDOR SCREEN > REMOVED "REAP VENDOR?" RADIO BUTTON                      | 7  |
| 5. | QUE  | ERIES 🕨 HOVER TEXT ON BALANCE AMOUNT FIELD [NEW]                       | 8  |
| 6. | PO R | ROLLOVERS 🕨 EMAIL OPEN PO REPORT 🕨 OPTION ADDED [NEW]                  | 8  |
| 7. | UPLO | OAD PURCHASE ORDERS FROM A SPREADSHEET [NEW]                           | 9  |
| 8. | MOL  | DULE–WIDE CHANGES                                                      | 9  |
| 9. | HELP | P REFERENCE LIBRARY                                                    | 10 |
|    | 9.1. | New or Updated Documents                                               | 10 |
|    |      |                                                                        |    |

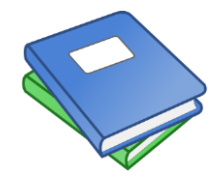

This symbol indicates that there is an updated document with significant information in the Help Reference Library. Be sure to review the updated and new documents referenced herein.

This "puzzle" graphic identifies features that impact several components within the module and require that the relationship between the pieces is understood.

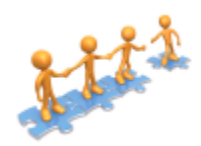

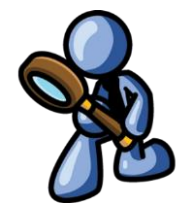

Anytime this little gal appears in release notes, it means that one of our customers was asking for an enhancement; she will point out those new features.

# 1. WHO IS LOCKING A RECORD ON THE UPDATE SCREEN? [New]

**ADMINS** is pleased to announce a new feature that will identify who you are record-locked with on a new record-locking screen. When a record-lock occurs, a popup screen will appear as shown in Figure 1. Click on **[OK]**.

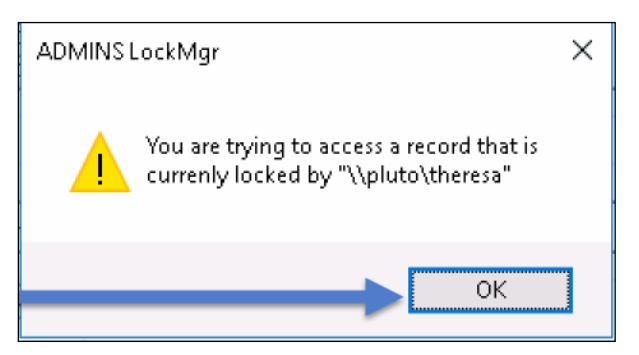

Figure 1 Popup notification that a record is locked

- 1. The system will display a new screen providing information needed to contact the user who is locking the record. The screen name will be supplied. See Figure 2.
- 2. Contact the user locking the record to ask them to exit the screen.
- 3. Click on the **[Return to Previous Screen]** button to return to the same record that was previously locked.

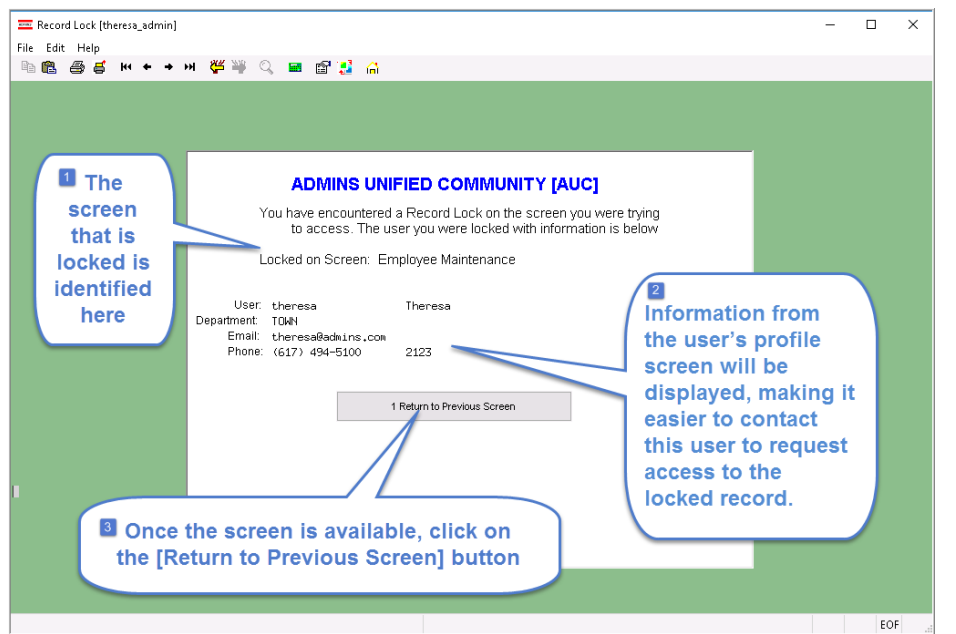

If the user cannot be contacted to exit the record, proceed to another

task by clicking on the ([Home] button). From the home screen, use the menu to select another task.

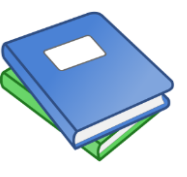

Detailed information and examples are available in the new document, <u>PO-905 Locking</u> Screen.

Figure 2-New screen with information about who is locking a record and how to contact them

[ADM-AUC-SY-8063]

Property of ADMINS, Inc. No unauthorized use, distribution or reproduction permitted.

## 2. PURCHASE ORDER PROCESSING

#### 2.1. Fifth Approver Added [New]

ADMINS is making it even easier to go paperless for AUC purchase order processing. To facilitate that change, a fifth approver was added to the Purchase Order Form Maintenance screens, along with a fifth minimum approval amount. See the document Purchase Orders > Help Reference Library > <u>PO-</u><u>255 Implementing Electronic Purchase Order Signatures</u> for details.

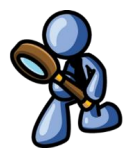

Note: All AUC purchase order forms were updated as part of this upgrade.

[ADM-AUC-PO-485]

#### 2.2. Delivery Notes [Fix]

The purchase order screen has a field for delivery notes allowing the entry of free-form text. Prior to the software update, if a blank line was entered, the system was discarding the previous line(s) and only printing lines entered after the blank line on the face of the purchase order. This was corrected.

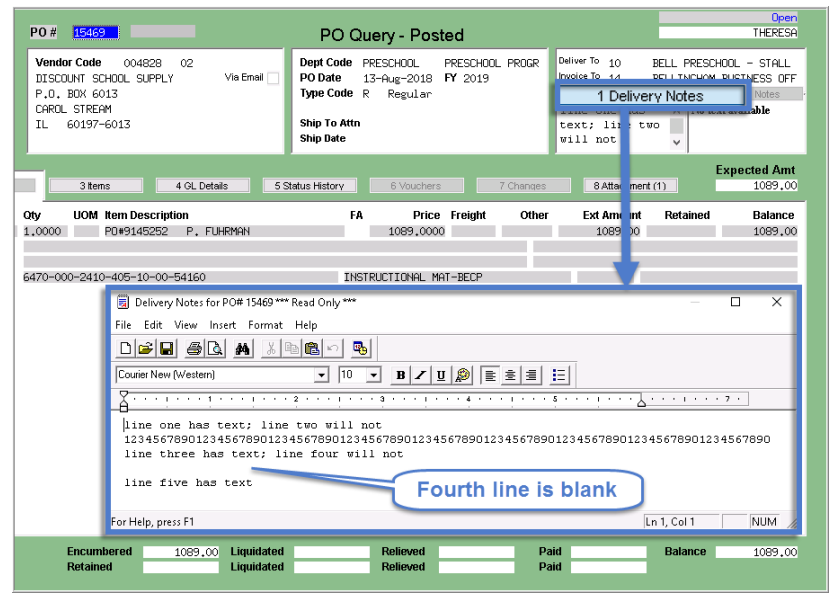

Access the feature from the Purchase Order Entry or PO Change Order Entry screen. Select **Purchase Orders** ▶ Entry ▶ New PO or choose a **Purchase Order** in Entry Began status.

Click on the **[1 Delivery Notes]** button to enter notes in the **AdmTed** editor screen as shown in **Figure 3**. Three lines are entered; then a fourth line is blank; followed by a fifth line.

The results are shown below in Figure 4 & 5.

Figure 3 Delivery Notes will now print all lines even if the system detects a blank line

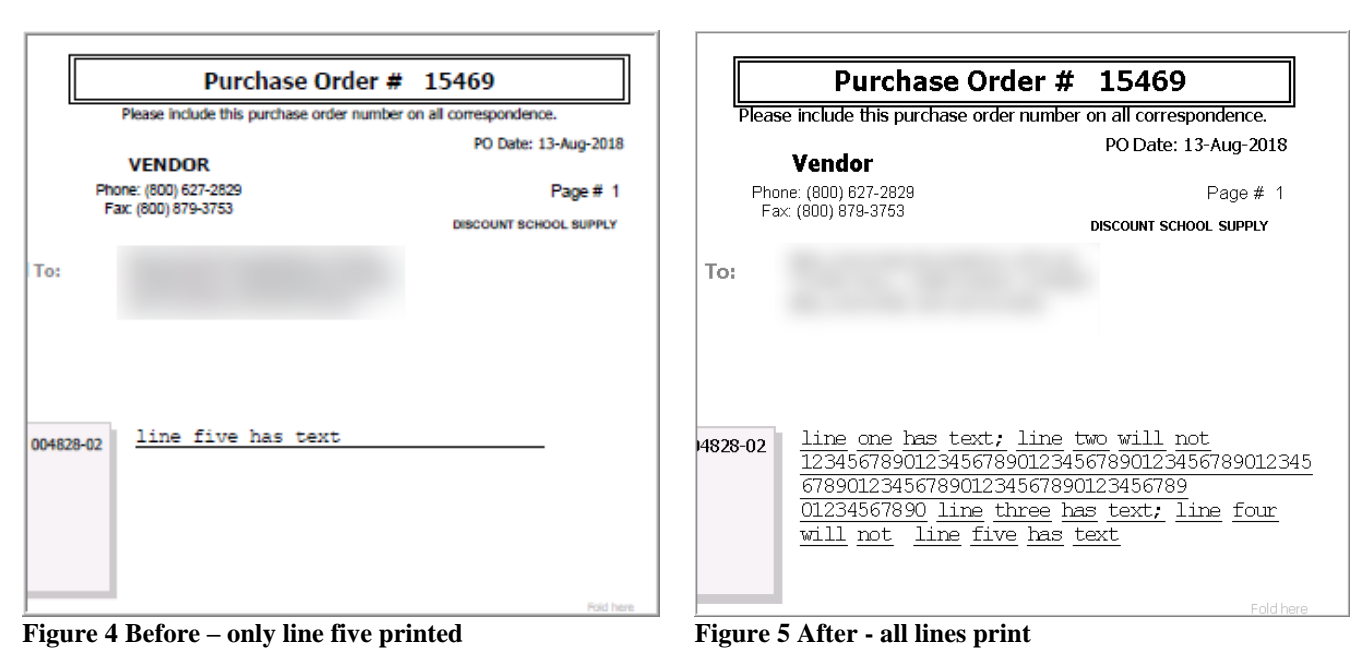

[ADM-AUC-PO-486]

#### 2.3. Create New from Posted PO Screen [Enhancement]

Purchase Order lines may be closed via a change order as shown in Figure 6.

**ADMINS Unified Community** 

Purchase Order

| Goto                   | PO # 47351                                                                                                    | Change Order Entry                                                                   |
|------------------------|----------------------------------------------------------------------------------------------------|--------------------------------------------------------------------------------------|
| Actions                | Vendor Code         0022276         02           W.B. MASON CO. INC.         Via Email            P0 B0X 981101 | Dept Code KEOUGH KEOUGH ADMINSIT<br>PO Date 28-Nov-2017 Type Regular<br>Ship To Attn |
| New Line<br>Close Line | and Relieve Encumbrance                                                                                         | Ship Date Chg Reason Effective FY 2018                                               |

Figure 6 Close Line and Relieve Encumbrance accessed from the [Actions] button of the change order entry screen

When using the **Purchase Order** Entry Create New from Posted process, lines from the posted purchase order were thought to be "missing" from the new purchase order. This is because *lines that were closed via a change order* as shown in Figure 6 are not brought in to a new purchase order.

| Voucher Types                    |        | ×   |
|----------------------------------|--------|-----|
| Ty Description                   | Status | Tof |
| C Credit Voucher                 | Active | ~   |
| F Final Payment on these lines   | Active |     |
| L Liquidate Remaining PO Balance | Active |     |
| P Payment Voucher                | Active |     |
| R Refund Voucher                 | Octiva |     |

Lines that are closed in the course of paying a voucher and fully expending the line or marking it as either **"F"** for Final Payment on these lines or **"L"** for Liquidate Remaining PO Balance will be brought into the new purchase order.

| Goto                           | PO# 41883                                                                                                    | Create New from Posted PO                                                                                      | Closed<br>KOBRIEN                                                                                                    |  |  |  |  |  |  |  |  |  |
|--------------------------------|----------------------------------------------------------------------------------------------------|----------------------------------------------------------------------------------------------------|----------------------------------------------------------------------------------------------------|--|--|--|--|--|--|--|--|--|
| Actions<br>4 Create PO         | Vendor Code 011125 02<br>CT Via Email 2<br>21146 NETNORK PLACE<br>CHICAGO<br>IL 60673-1211                                                                                                    | Dept Code MIDDLE MIDDLE SCHOOL<br>PODate 04-Aug-2015 FY 2016<br>Type Code Regular<br>Ship To Attn<br>Ship Date | Deliver To EELLINSHAM MEMORIAL SCH<br>Involce To KEDUCH AIMMISTRATION B<br>1 Deliver Motos<br>NS OFFICE No text available<br>DICHUB 454E,<br>ID#N2968, SN# |  |  |  |  |  |  |  |  |  |
| 2 Details 3 GL Details 4039.97 |                                                                                                    |                                                                                                    |                                                                                                    |  |  |  |  |  |  |  |  |  |
| Line Item                      | Oty         UOM         Item Description           1,0000         P0#41883         KONICA BIZHUB 454E           36         MONTHS LEASE @ #191.97/MONTH           JULY         #13         0F         36         PD, 8/3/15           JOD_2002-850-450-12-00-850510         2002-800-810         1002-800-850-810 | FA Price Fr<br>OFFICE ID#N2988 ,0100                                                                           | sight Other GL Total Ext Amount                                                                                                    |  |  |  |  |  |  |  |  |  |
| 2                              | 1,0000 AUGUST #14 DF 36                                                                                                    | 191,9600                                                                                                    | 191,96                                                                                                    |  |  |  |  |  |  |  |  |  |
| Split 5                        | 1000-300-5300-450-12-00-52610<br>1.0000 NOV #17 OF 36                                                                                                    | COPIER LEAGE-MIDDLE<br>191,9700                                                                                | 191.97                                                                                                    |  |  |  |  |  |  |  |  |  |
| Split                          | 1000-300-5300-450-12-00-52610                                                                                                    | COPIER LEASE-MIDDLE                                                                                            |                                                                                                    |  |  |  |  |  |  |  |  |  |
| Note: Any L                    | ine Closed via Change order will not t                                                                                                    | be copied to new PO                                                                                            | New notice                                                                                                    |  |  |  |  |  |  |  |  |  |
| Ready                          |                                                                                                    |                                                                                                    | Lkup UP                                                                                                    |  |  |  |  |  |  |  |  |  |

A note was added to the screen to alert the user running the process that some lines will be excluded from a new purchase order created from a PO that has lines closed via a change order.

The on screen note will read: "Note: Any Line Closed via Change order will not be copied to new PO."

[ADM-AUC-PO-479]

# **3. CHANGE ORDERS**

#### Printing Lines on Change Orders [Fix] 3.1.

On a fully paid **line** of a purchase order, which has a change order to increase the encumbrance on the line, the changed line was not printing on the PO change order form. This was corrected. The following is an example of a change order against a closed line.

| 6                            | à    | Town of Admins<br>219 Lewis Wharf Pri<br>Boston, MA 02001<br>Phone: 617.494.5100 Fax: 617.494.5100<br>Final: Exmedificance for a | Purcha<br>ase include this p | ase Orde | er # 156<br>ler number of | 00<br>n all |
|------------------------------|------|----------------------------------------------------------------------------------------------------|------------------------------|----------|---------------------------|-------------|
| Qty                          | Unit | Item # / Description                                                                                                    | Unit Price                   | Freight  | Other                     | Line Total  |
| 1.00                         |      | PO #9138449 BMMS                                                                                                    | \$250.0000                   | \$0.00   | \$0.00                    | \$250.00    |
|                              |      |                                                                                                    |                              |          |                           |             |
| Line # 1                     |      | 1000-921-0000-00-33-69295 250<br>SCHOOL - ASBESTOS STUDY                                                                         |                              |          |                           |             |
| Line # 1                     |      | 1000-921-0000-000-30-93269 250<br>SCHOOL - ASBESTOS STUDY<br>PO #9138449 PJP                                                     | \$200.0000                   | \$0.00   | \$0.00                    | \$200.00    |
| Line # 1<br>1.00<br>Line # 2 |      | 1000-927-10000-000-3596269 250<br>PO #913849 PJP<br>1000-921-0000-000-00-3596225 200<br>SCHOOL - ASBESTOS STUDY                  | \$200.0000                   | \$0.00   | \$0.00                    | \$200.00    |

Original P with line two amount of \$200.00

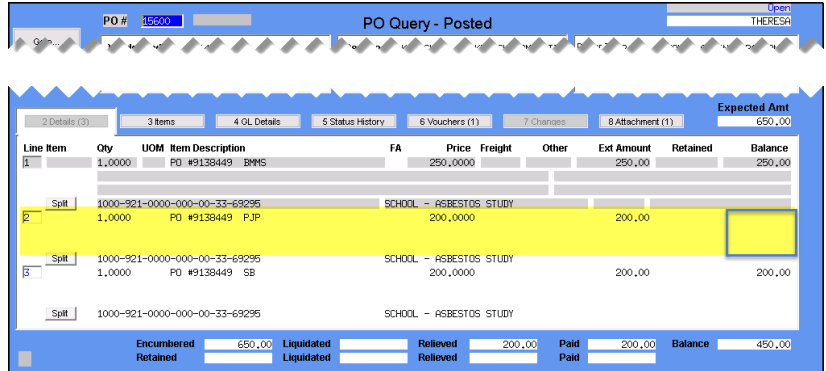

The original PO as printed – showing three lines. Line two has a total of \$200.00.

A voucher is paid against line two of the purchase order, for the entire \$200.00; effectively closing the line.

The PO Query screen shows line two has no balance.

Figure 8 The PO Query screen shows line two is closed after the voucher payment is made.

A change order is created to add an additional \$10.00 to line two; effectively

opening the line for more voucher

The change order as shown now prints

payments.

line two.

C 1.4

| ] | Figure | e 10 | The Revised PO prints with line tw | wo |
|---|--------|------|------------------------------------|----|
|   | 1.00   |      | PO#9138449 SB                      |    |
|   |        |      | SCHOOL - ASBESTOS STUDY            |    |
|   |        |      |                                    |    |

219 Lewis Wharf Boston, MA 02001 7 19 5 100 E ~ 31

[ADM-AUC-PO-491]

#### t]

Select Purchase Orders > Change Orders > View Posted Change Orders. Click on the [1 DO] button and select

E [AUC] 3022-View Posted Change Orders [theresa]

Entry Began

|                           |                                   | File Edit Led | Igers Purchase Orders Acco | unts Payal | le Fixed Asse | ts Human Reso      | urces Bu   | dget Collections | Tax  |
|---------------------------|-----------------------------------|---------------|----------------------------|------------|---------------|--------------------|------------|------------------|------|
|                           |                                   | 🖻 🛍 🏉         | 🖴 к + + м 👫 🗏              | Q          | i 🗗 🛃         | ( <mark>1</mark> 1 |            |                  |      |
| Purchase Orders           |                                   |               |                            |            |               | View Po            | sted C     | hange Orde       | rs   |
| Purchase Order Entry >    |                                   | Goto          |                            |            |               |                    |            |                  |      |
| Change Orders >           | Entry                             | Actions       |                            |            |               |                    |            |                  |      |
| AP/PO Dashboard           | Remove Change Orders              |               | 2 PO# 3 Chq Date Tin       | ne Chg#    | 4 Dept        | 5 PO Date          | 6 Vendor V | endor Name       | _    |
| Liquidate Purchase Orders | Endia Lina                        |               | 47329 07-Aug-2018 16       | :15 1      | DISTRICT      | 02-Jul-2018 (      | 03845 5    | TAPLES ADVANTA   | ж.   |
| Vendors >                 | Public of Public                  | 1 DO          | 47325 07-H0g-2016 [16      | 3          | DISTRICT      | 02-Jul-2018 (      | 03845 5    | TAPLES ADVANTA   | GE   |
|                           | Reprint Change Order Requisitions |               | 47 Do o                    | 1          | DISTRICT      | 15-Nov-2017 (      | 015172 S   | PIRAL FOUNDATI   | ĴΝ A |
| Commodity Items >         | Drint and Dart Changes            |               | PO Query                   | 1          | DISTRICT      | 15-Nov-2017 (      | 07971 A    | SHA              |      |
| Bids >                    | Print and Post Changes            |               | 47 Benort Cha              | inge 📘     | DISTRICT      | 15-Nov-2017 (      | )13872 B   | ENCHMARK EDUCA   | TION |
|                           | V. B. LICI. O. I                  |               | 47 Report one              |            | HIGHSCHOOL    | 13-Nov-2017 (      | 00635 G    | . & L ELECTRIC   | TNC  |
| Contracts >               | view Posted Change Orders         |               | 47 Reprint PO              | 2          | HIGHSCHOOL    | 13-Nov-2017 (      | 00635 G    | & L ELECTRIC     | L'NC |
|                           |                                   |               |                            |            |               |                    |            |                  |      |

| File Edit Format Options           |                                                                                                    |                                                                                                    |
|------------------------------------|----------------------------------------------------------------------------------------------------|----------------------------------------------------------------------------------------------------|
| Courier New • 9 • B                |                                                                                                    |                                                                                                    |
| 3032-POCHGHISEDT.REP               | rinted 07-Aug-2018 at 16:26:06 by THEFESA<br>Town of Admins<br>Change Order History Report                                                              | Page -                                                                                                    |
|                                    | Change Seq#: 3 Date: 07-Aug-2018 Time: 16:23:                                                                                                    | 08.27 User: THERESA                                                                                                    |
| PO#: 47329<br>PO Date: 02-Jul-2018 | Vendor: 003845-01 STAPLES ADVANTAGE<br>Dept: DISTRICT                                                                                                   |                                                                                                    |
| Line G/L Field Name                | 01d Value                                                                                                    | Nev Value                                                                                                    |
|                                    |                                                                                                    |                                                                                                    |
| Change Reason                      | test 3 of internal notes                                                                                                    | AR 1                                                                                                    |
| # Attachments                      | 3                                                                                                    | 07-Aug-2010<br>4                                                                                                    |
| Internal Notes:                    | Test \$1 of internal notes - do they line up or do they disappear? Adding at least eighty characters so that it will force a line feed on the report.   | Test #3 of internal notes - this time I inserted a line<br>feed and typed in the top line above the original internal<br>notes. Let's see what it does now. |
|                                    | Test #2 of internal notes - used a line feed after the<br>original internal note and a similar number of characters<br>and text to fill up the reports. | Test #1 of internal notes - do they line up or do they<br>disappear? Adding at least eighty characters so that it<br>will force a line feed on the report.  |
|                                    |                                                                                                    | Test #2 of internal notes - used a line feed after the<br>original internal note and a similar number of characters                                         |
| Figure 11 After                    | - The "Old" and "New" c                                                                                                    | olumns are the same width                                                                                                    |

The report was changed to make the "Old Value" and "New Value" columns the same width to allow for easy comparison for sites with a long account structure or when long blocks of text are present in the notes field.

[ADM-AUC-PO-480]

| igure         | 9 A C        | hange (                     | order incr               | eases li         | ne two              | o by S    | \$10.0   | 0                |             |                     |
|---------------|--------------|-----------------------------|--------------------------|------------------|---------------------|-----------|----------|------------------|-------------|---------------------|
| 6 Exit Change | 7 Add L      | ine 80                      | opy Line 9 Chec          | k PO Retain      | ed                  | P         | aid      | 200,00           | Entered Amt | 660,00              |
| Split         |              | 1000-921-000                | 0-000-00-33-69295        |                  | SCHOOL              | - ASBESTO | S STUDY  |                  |             |                     |
| Splt 3        | U By Account | 1000-921-000<br>P0 •9138449 | 0-000-00-33-69295<br>SB  |                  | SCHOOL<br>200.0000  | - ASBESTO | S STUDY  | 200.00           |             | 200.00              |
| Split 2       | 1.0000       | 1000-921-000<br>P0 •9138449 | 0-000-00-33-69295<br>PJP |                  | SCHOOL<br>210.0000  | - ASBESTO | S STUDY  | 210,00           | 200.00      | 10.00               |
| Line Item     | Qty UON      | PO #9138449                 | n<br>BMMS                | FA               | Price F<br>250.0000 | reight O  | ther Ext | Amount<br>250.00 | Paid        | Balance<br>250,00   |
| 1 Entry       |              | 2 Items                     | 3 GL Details             | 4 Status History | 5 Vo                | ucher (1) | Q Attac  | hment (1)        | Exp         | ected Amt<br>660.00 |
|               |              |                             |                          | e                |                     | ÷         |          |                  |             |                     |

| 1 Entry |                        | 2 ttems 3 GL I                          | Details 4 Status Hist | ory 5 Voucher (*        | l) QAttao    | chment (1)    | Exp    | ected Amt<br>660.0 |
|---------|------------------------|-----------------------------------------|-----------------------|-------------------------|--------------|---------------|--------|--------------------|
| ne Item | Oty UOM                | Item Description<br>PO #9138449 EMMS    | FA                    | Price Freight           | Other Ext    | Amount 250,00 | Paid   | Balanc<br>250,0    |
| Split   | 1.0000                 | 1000-921-0000-000-00<br>P0 •9138449 PJP | -33-69295             | SCHOOL - AS             | BESTOS STUDY | 210.00        | 200.00 | 10.                |
| Split   | U By Account<br>1.0000 | 1000-921-0000-000-00<br>P0 •9138449 SB  | -33-69295             | SCHOOL - AS<br>200.0000 | BESTOS STUDY | 200,00        |        | 200                |
| Split   |                        | 1000-921-0000-000-00                    | -33-69295             | SCHOOL - AS             | BESTOS STUDY |               |        |                    |

Change Order Entry

| 3.2. | Change Order History Report [Enhancement |
|------|------------------------------------------|

Report Change.

Please include this purchase order number on all ..........

\$0.00

\$0.00

\$0.00

Init Price Freight

\$250.00

\$200.0000

Line Total

\$250.00

\$210.00

\$200.00

Oth \$0.00

\$0.00

\$0.00

...

250.00

210.00

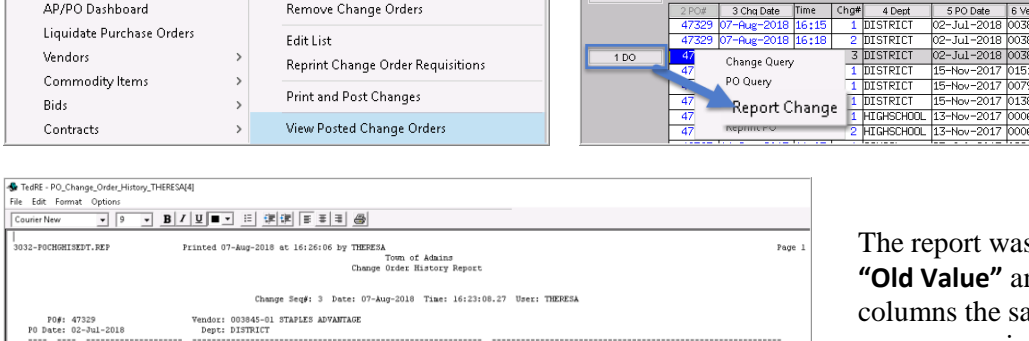

**ADMINS Unified Community** Purchase Order

PO # 15600

m # / De

1000-921-0000-000-00-33-69295

SCHOOL - ASBESTOS STUDY

1000-921-0000-000-00-33-69295

Oty

1.00

Line # 1

Line # 2

#### 3.3. Purchase Orders with a Quantity Set that are Based on a Contract [Fix]

**ADMINS Unified Community (AUC)** users on sites that do not use **Contracts** can disregard this information. This issue was affecting only contracts with purchase orders with the following attributes:

• Based on the contract

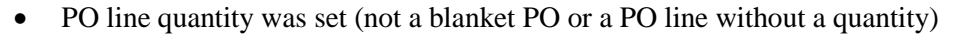

• PO Change Order was executed to close a line and relieve the encumbrance via the **[Actions]** button on the change order screen.

Closing a line on a PO that references a contact line with quantity set to relieve the encumbrance via the **[Actions]** button on the PO change order screen was not properly updating the **quantity on the contract**. The process will now set the quantity on the contract to the **paid quantity**.

| [                                                                                                 | Cor                | itract# 7 |          |          | Contracts                                              | a Query - Po                            | sted         |           |               | Open        |
|---------------------------------------------------------------------------------------------------|--------------------|-----------|----------|----------|--------------------------------------------------------|-----------------------------------------|--------------|-----------|---------------|-------------|
| ļ                                                                                                 | 1 Lines (5)        | 2 Details | 3 Addl   | Info     | 4 Status History                                       | 5 POs (2)                               | 6 Vouchers   | (2) 7 Cha | anges Q       | Attachments |
| Lin                                                                                               | e Item Description |           | Qty      | Qty Ba   | l Ext Amount                                           | Encumbered                              | Unencumbered | Retained  | Retain to Pay | Balance     |
| 1                                                                                                 | line 1             |           | 500,0000 |          | 12500.00                                               | 12500.00                                |              |           |               | 9375.00     |
| 2                                                                                                 | line 2             |           | 300,0000 | 75,0000  | 3000.00                                                | 2250.00                                 | 750.00       |           |               | 2000.00     |
| 3                                                                                                 | line 3             |           | 100,0000 | 100,0000 | 3500,00                                                |                                         | 3500,00      |           |               | 3500,00     |
| 4                                                                                                 | line 4             |           | 200,0000 | 155,0000 | 10000.00                                               | 2250,00                                 | 7750.00      |           |               | 7750,00     |
| 5                                                                                                 | line 5             |           | 800,0000 |          | 21000,00                                               | 21000,00                                |              |           |               | 17325,00    |
|                                                                                                   |                    |           |          |          |                                                        |                                         |              |           |               |             |
| The quantity balance was<br>Change order was used t<br>an encumbrance. This p<br>the remaining ba |                    |           |          |          | updated w<br>e a line an<br>ted POs fro<br>on the line | hen a PO<br>d relieve<br>om using<br>e. | tain To Pay  |           | Balance       | 39950.00    |

Figure 12 Contract Query Screen showing results of PO Change Order updating the quantity balance

[ADM-AUC-PO-484]

### 4. VENDOR SCREEN ▶ Removed "*Reap Vendor?*" Radio Button

The Vendors Enter Vendors [3 Classification] screen was updated to remove the [REAP Vendor?] radio button, as this flag is no longer used in REAP processing. The change was also made to the View Vendors screen.

| Enter Vendors                                                                         | Enter Vendors                                                |
|---------------------------------------------------------------------------------------|--------------------------------------------------------------|
| 1 Name/Address         2 Addresses         3 Classification         4 Attachment (13) | 1 Name/Address 2 Addresses 3 Classification 4 Attachment (1) |
| Separate Check? C Yes  No                                                             | Separate Check? O Yes O No                                   |
| 1 Time Vendor? O Yes 💿 No O Yes 💿 No                                                  | 1 Time Vendor? 🔿 Yes 💿 No 🛛 🖓 Yes 💿 No                       |
| State Bid List? 🔿 Yes 💿 No                                                            | State Bid List?  Yes                                         |
| REAP Vendo 🔊 🖸 Yes 🔿 No                                                               | Local Vendor? 💿 Yes 🔿 No 🛛 🗸                                 |
| 📙 Local Vendor? 🔿 Yes 💿 No 🔜 💻                                                        |                                                              |

**Figure 13 Before** 

Figure 14 After

[ADM-AUC-AP-910]

# 5. QUERIES HOVER TEXT ON BALANCE AMOUNT FIELD [New]

Users sometimes ask *"When creating a new voucher from a purchase order, why does a voucher amount not match the balance on the PO Line?"* It may be due to the retainage that has not yet been paid. The balance on a PO Line represents *all relieved encumbrances*. This includes retainage held when vouchers are paid against the purchase order.

To provide information at a glance, *hover text* was added on the balance field for each line on the **Purchase Orders** ▶ Queries ▶ View All Purchase Orders ▶ [PO Query] ▶ [Select] screen.

The example in Figure 15 shows a purchase order, with an initial amount of **\$20,000** and a retainage amount of **5%**. A single voucher has been paid against the purchase order for **\$6,222.50**. This voucher paid an invoice for **\$6,550.00**, of which **\$327.50**, or **5%**, was retained.

|                                                                                                    | PO# 15598                                                        | PO Query - Posted                                               | Open<br>THERESA                                                            |  |  |  |
|----------------------------------------------------------------------------------------------------|------------------------------------------------------------------|-----------------------------------------------------------------|----------------------------------------------------------------------------|--|--|--|
| Goto                                                                                                 | Vendor Code 002361 01<br>CRONATRON WELDING SYSTEMS,INC Via Email | Dept Code FIRE Fire Department<br>PO Date F 29-Aug-2018 FY 2019 | Deliver To FIRE FIRE STATION<br>Invoice To FIRE FIRE STATION               |  |  |  |
| Actions                                                                                              | 5203 PAYSPHERE CIRCLE<br>CHICAGO<br>IL 60674-0000                | Type Code R Regular<br>Ship To Attn<br>Ship Date                | 1 Delivery Notes - Jinternal Notes - No text available - No text available |  |  |  |
| 2Details (1) 3 tens 4 OL Details 5 Status History 6 Youchers (1) 7 Chances 8 Attachment (1) 20000,00 |                                                                  |                                                                 |                                                                            |  |  |  |
| Line Item                                                                                            | Oty UOM Item Description<br>fire truck engine three repair       | FA Price Freight Other<br>s 20000.0000                          | Ext Amount Retained Balance<br>20000.00 327.50 13777.50                    |  |  |  |
| SHE 0200-450-0000-004-00-00-54230 NOTORIZED EQUIPHENT AND PARTS Total Balance :13777.50              |                                                                  |                                                                 |                                                                            |  |  |  |
| •                                                                                                    | Encumbered 20000,00 Liquidated<br>Retained 327,50 Liquidated     | Relieved 6222,50 Pz<br>Relieved Pz                              | id 6222,50 Balance 13777,50<br>id                                          |  |  |  |
| Ready                                                                                                |                                                                  |                                                                 | Lkup UP                                                                    |  |  |  |

Figure 15 Voucher pays against a purchase order

A subsequent voucher paid **\$100** in retainage.

|                 | D# 15598 PO Query - Posted                                                                                                    | Open<br>THERESA                                        |
|-----------------|----------------------------------------------------------------------------------------------------|--------------------------------------------------------|
| Goto<br>Actions | endor Code 002351 01<br>ROMATRON HAELDING SYSTEMS_INC Visional<br>Dept Code FIRE Fire Department<br>PO Date F 29-Aug-2018 FY 2019<br>Type Code R Regular<br>HCR60<br>Ship To Attin<br>Ship Date                                                                                                    | ATION<br>ATION<br>Jinternal Notes<br>io text available |
| 2 Details (1)   | 3 tems         4 GL Details         5 Status History         6 Vouchers (2)         7 Chances         8 Attachment (1)           UOM tem Description         FA         Price Freight         Other         Ext Amount Network         Rez           First turk exercise three senation         FA         Price Freight         Other         Ext Amount Network         Rez | Expected Amt<br>20000.00<br>ed Balance                 |
| Split           | Unpaid Balance<br>Unpaid Balance<br>Unpaid Balance<br>Unpaid Balance<br>Total Balance                                                                                                    | : 13450.00<br>e: 227.50<br>13677.50                    |
|                 | Encumbered 20000,000 Liquidated Relieved 6322,50 Paid 6322,50 Bialanc<br>Retained 327,50 Liquidated Relieved 1000,00 Paid 100,00                                                                                                    | 13677.50                                               |

Figure 16 Voucher pays some retainage

**Unpaid balance: 13,450.00** – This is the open balance on the PO line that can still be paid (not retained).

**Unpaid retainage: 327.50** – This is the open balance on retainage (\$\$ that has been withheld).

**Total Balance: 13,777.50** – This is the total amount available to be paid on this line.

**Unpaid Balance: 13,450.00**—This has not changed because the payment reduced only the retainage amount.

**Unpaid Retainage: 227.50** – This has been reduced by the \$100 payment.

**Total Balance: 13,677.50–** This has been reduced by the payment to retainage.

[ADM-AUC-PO-489]

# 6. PO ROLLOVERS > EMAIL OPEN PO REPORT > OPTION ADDED [New]

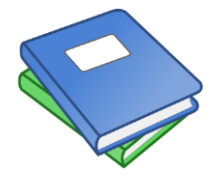

As part of the PO rollover processing, one of the steps on the menu sends a list of open POs to the email assigned to the department "owning" the POs. The standard format provides a line with the PO number and vendor for each purchase order, and additional lines that followed (if any) without the PO number and vendor. A new option was added to allow the user running the

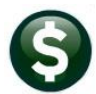

process to include the PO number and vendor name on each line. The new feature is described in the updated <u>PO–</u> <u>770 Email Open PO Listings to Departments</u> document.

[ADM-AUC-PO-483]

# 7. UPLOAD PURCHASE ORDERS FROM A SPREADSHEET [New]

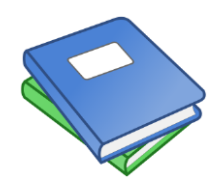

A new feature is available in this software update that allows the user to upload purchase orders from a spreadsheet. Details are available in the Purchase Orders > Help Reference Library > Templates > PO-800 Upload POs from a Spreadsheet.

[ADM-AUC-PO-461]

#### 8. MODULE–WIDE CHANGES

Screens were updated to improve response time of some buttons on the screens. While these changes are transparent to the users, notice is included here to document the change. The screens affected are those that use the **[More]** or **[Split]** buttons. To access a sample of the screens, click on **PO ▶ Query ▶ View all POs ▶** click **[Select]**; from the **PO Query – Posted** screen, click the **[More]** or **[Split]** button.

|                 | 20 # 15066 PO Query - Posted THE                                                                                                    | <mark>Jpen</mark><br>RESA |
|-----------------|----------------------------------------------------------------------------------------------------|---------------------------|
| Goto<br>Actions | Vendor Code         024085         01         Dept Code         KEOUGH         KEOUGH         ADMINSIT           SELECT DOOR BOSTON         Via Email         PO Date F 01-Jul-2018         FY 2019         Invoice To         8         KEOUGH ADMINISTRATII           20 FIRST AVENUE         Type Code         R         Regular         1         Deliver Notes         r         J Internal Note | ON B<br>ON B              |
|                 | CHICOPEE Original PO 06-Jun-2018 No text available PO rolled over on 22-Jun-2018 Ship To Attin Ship Date by THERESA                                                                                                    | 8                         |
| 2 Details (1)   | 3 tems         4 GL Details         5 Status History         6 Vouchers (1)         7 Changes (1)         8 Attachment (2)         6800                                                                                                    | <b>Amt</b><br>0.00        |
| Line Iter       | y UOM Item Description FA Price Freight Other Ext Amount Retained Bale<br>P0#9043458 FY17 KEDUGH RENOVATIONS 68000,0000 68000,00 3400,00 3400                                                                                                    | unce<br>0.00              |
| Split           | 00-921-0000-000-00-36-69386 KEOUGH SCHOOL RENOVATIONS                                                                                                    | =                         |

A second example is found on the **PO Change Orders Inquiry** screen:

|         |                  |                     |     |              |      | View P      | osted (  | Change Orders      |
|---------|------------------|---------------------|-----|--------------|------|-------------|----------|--------------------|
| Goto    |                  |                     |     | _            |      |             |          | -                  |
| Actions |                  |                     |     | )            |      |             |          |                    |
|         |                  | 1 3 Cha Data Time C | ha# | 400          | pt   | 5 PO Date   | 6 Vendor | Vendor Name        |
| 1 DO    |                  | 45 01               | ~   |              |      | 22-Dec-2016 | 010979   | CORWIN PRESS       |
|         |                  | Lnange              | : Q | uery         | HOOL | 19-Jul-2017 | 020713   | MASS INSIGHT EDUCA |
| -       | 100              | 1 97 P              | 1   | птанас       | HOOL | 19-Jul-2017 | 026095   | BOWDOIN COLLEGE    |
|         | 45 Report Change |                     | 1   | MIDDLE       |      | 26-Jan-2017 | 009862   | TEACHERS 21        |
|         | 44 Report Change |                     |     | 1 STALLBROOK |      | 24-Feb-2017 | 023870   | AMERICAN ALARM     |
|         | 44 Reprint PO    |                     | 1   | SPED         |      | 13-Dec-2016 | 008713   | PERKINS SCHOOL FOR |

Figure 17 PO • Queries • View Posted Change Orders • [DO] • Change Query

|             | ADMINS Unified Community                                  |                                     |                                          | Release Notes – Version 18.3 |  |  |
|-------------|-----------------------------------------------------------|-------------------------------------|------------------------------------------|------------------------------|--|--|
|             | Purchase Order                                            |                                     |                                          | September 2018               |  |  |
|             |                                                           |                                     |                                          |                              |  |  |
| Goto        | PO # 45116                                                | PO Change Orders Inquiry            | Change # 2 2<br>Date 18-May-2017         |                              |  |  |
| Actions     | Vendor Code 004839 01                                     | Dept Code KEOUGH KEOUGH ADMINSIT    | Deliver To 8 KEOUGH ADMINISTRATION B     |                              |  |  |
|             | 2455 TELLER ROAD                                          | PO Date 22-Dec-2016 FY 2017         | KEUOGH HUMINISIKHI IUN B                 |                              |  |  |
|             | THOUSAND DAKS<br>CA 91320-0000                            | Type Code R Regular                 | 1 View Delivery Notes                    |                              |  |  |
| 1           |                                                           | Ship Date                           |                                          |                              |  |  |
| 2 Chaige D  | etail 3 Change Items 4 Chq/Orig Detai                     | I 5 Chq/Oriq Items 6 Oriq PO Detail | 7 Orig PO Items Expected Amt<br>16666.65 |                              |  |  |
| Line Item   | Qty UOM Item Description                                  | FA Price Fi                         | eight Other GL Total Ext Amount          |                              |  |  |
| J1<br>Split | PU #45116 LHH PETER JEWI<br>2100-000-2357-404-09-00-52400 | PROF DEV CONSULTANT-DIST            | 16000,00                                 |                              |  |  |
| 2           | 1.0000 PO#45116 add'l cost pd by Tit                      | le I 666.6500                       | 666.65                                   |                              |  |  |
| Split       | 2450-000-2357-404-09-00-52400                             | PROF DEV CONSULTANT-DISTRICT        |                                          |                              |  |  |
| Figure 18   | ->click [More] or [Split] butt                            | on                                  |                                          |                              |  |  |

[ADM-AUC-PO-479]

### 9. HELP REFERENCE LIBRARY

#### 9.1. New or Updated Documents

| PO PROCESSING              | PO–255 Implementing Electronic Approval Signatures                | [New]                                                                                                    |
|----------------------------|-------------------------------------------------------------------|----------------------------------------------------------------------------------------------------|
|                            | PO–260 Changing a Signature on a Purchase Order Form              | [Updated]                                                                                                    |
| FISCAL YEAR END PROCESSING | PO–770 Email Open PO Listings to Departments                      | [New]                                                                                                    |
| TEMPLATES                  | PO–800 Upload POs from a Spreadsheet                              | [New]                                                                                                    |
| OTHER                      | PO–905 Locking Screen                                             | [New]                                                                                                    |
|                            | PO PROCESSING<br>FISCAL YEAR END PROCESSING<br>TEMPLATES<br>OTHER | PO PROCESSINGPO-255 Implementing Electronic Approval Signatures<br>PO-260 Changing a Signature on a Purchase Order FormFISCAL YEAR END PROCESSINGPO-770 Email Open PO Listings to DepartmentsTEMPLATESPO-800 Upload POs from a SpreadsheetOTHERPO-905 Locking Screen |